- **1.** Download a recent Java program.
  - o <u>https://www.java.com/en/download/</u>
  - agree and download Java version 8 update 251
  - Install file (JavaSetup8u251)
- 2. Download the appropriate Jwatcher version 1.0
  - o <u>http://www.jwatcher.ucla.edu/index2.htm</u>
  - download "Windows version with JRE1.5.0"

| JWatcher Downloads  X +                                                       |                                                                                             |
|-------------------------------------------------------------------------------|---------------------------------------------------------------------------------------------|
| ← → C ③ Not secure   jwatcher.ucla.edu/index2.htm                             |                                                                                             |
| Mac version without MRJ 2.2.3 [3.9 Mb]<br>Mac version with MRJ 2.2.3 [7.7 Mb] | Windows version without JRE 1.1.8.[3.7<br>Mb]<br>Windows version with JRE 1.1.8.[5.8<br>Mb] |
| JWatcher Version 1.0                                                          |                                                                                             |
| (Advanced functionality developed for 20                                      | ou cra computers max os x, materis xa y                                                     |
| Mac version without MRJ 1.4.2 [4.5 Mb]                                        | Windows version without JRE 1.5.0 [4.9 Mb]<br>Windows version with JRE1.5.0 [18.9 Mb]       |
| <u>JWatcher Version 1.0 for Mac 10</u>                                        | .7 (and above2012 era computers)                                                            |
| www.iwatcher.ucla.edu/media//Watcher_V1.0.exe JWacher Version 1.0             | ) for Linux (2012 era OS)                                                                   |
| JWatcher, V1.0.exe ^ 🐮 jwinstall09vm.exe ^ 🗗                                  | tpsdig2w32 (1).exe ^ 13 tpsdig2w32.exe ^                                                    |

- 3. Once downloaded but BEFORE installation, do the following:
  - Left-click on Jwatcher file at bottom of browser (if using Chrome) where it shows things that have been downloaded
  - Select "Show in Finder"
  - It will bring up a list of your downloaded programs:

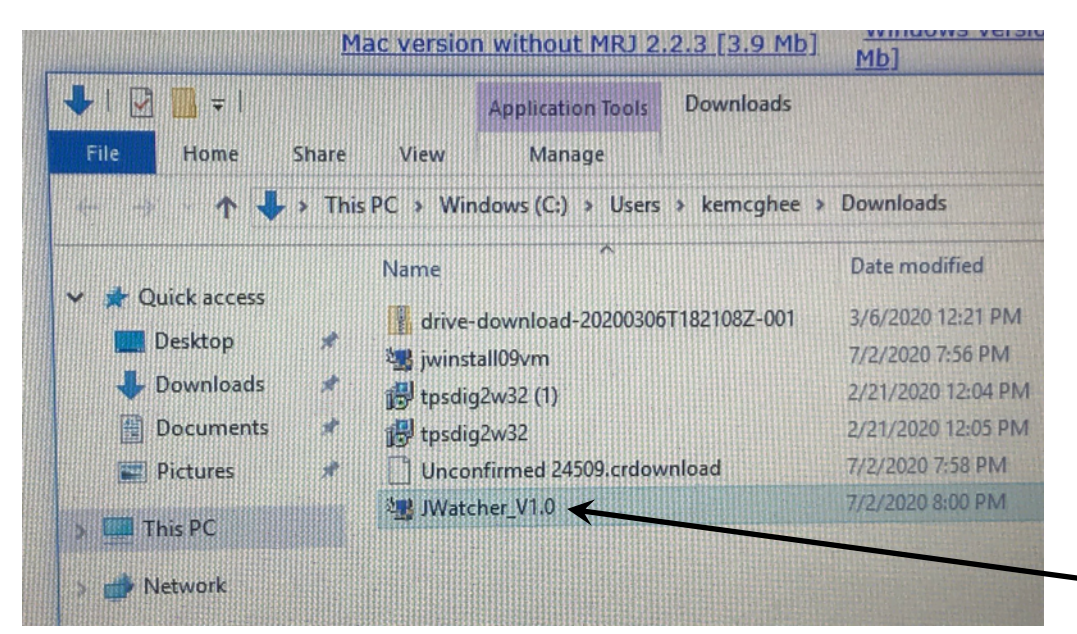

• Right-click on the JWatcher file that has been downloaded, "Jwatcher\_V1.0"

• It will bring up a list of options

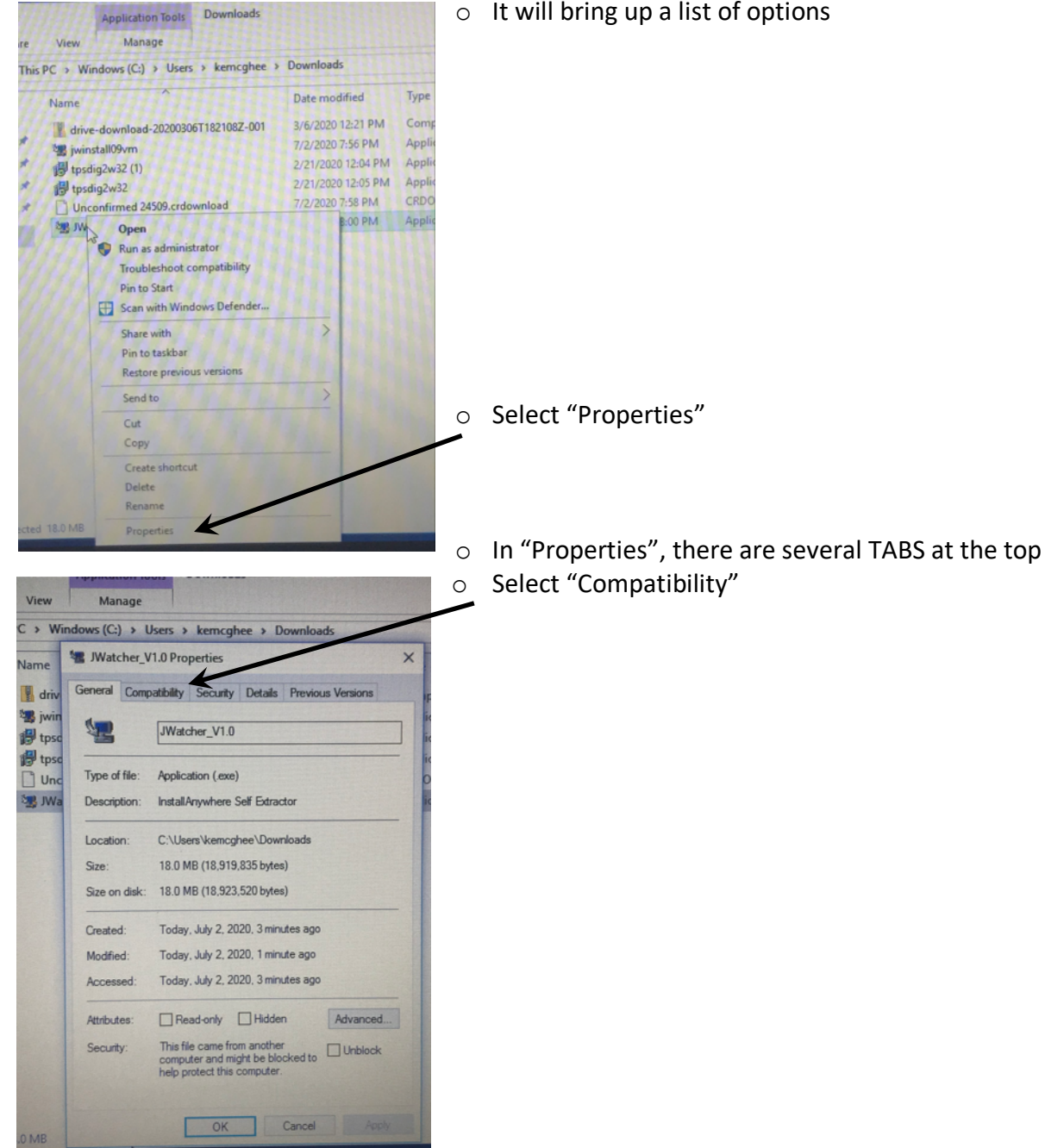

## JWatcher instructions 2020: Installing with Windows10

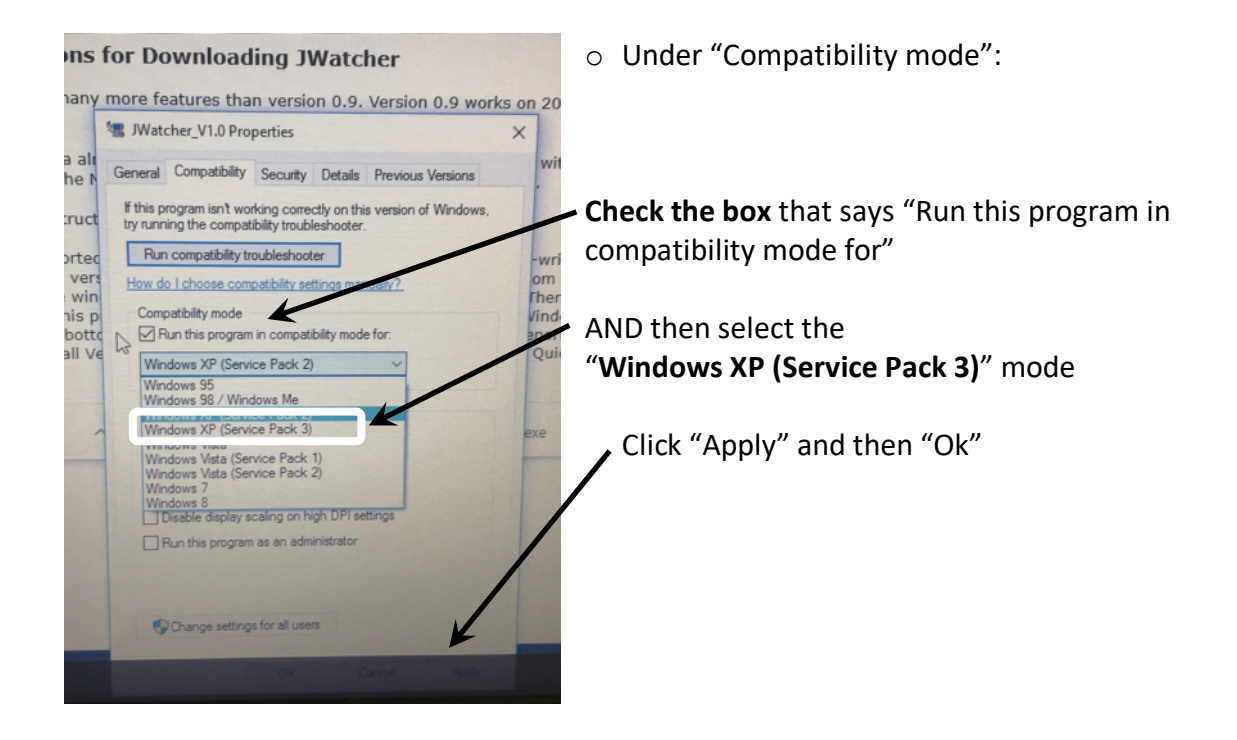

**4.** Now, double click the "Jwatcher\_V1.0" in the downloaded files and follow the installation instructions.